### im Kreuzacker 8 9500 Wil SG

Tel. 076 689 97 07 E-Mail: eReaderin@gmail.com Web: www.eReaderin.com

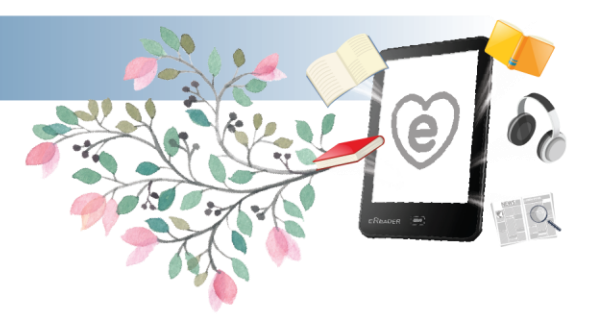

# Anleitung: eBooks von Dibiost auf eReader übertragen

## **Die Vorbereitung:**

### Ich empfehle dass Sie vor dem ersten Download Folgendes vorbereiten:

- 1. Laden Sie sich das Programm "Adobe Digital Editions" (kurz ADE) auf den PC. https://www.adobe.com/de/solutions/ebook/digital-editions/download.html
- 2. Erstellen Sie sich eine Adobe ID und Autorisieren Sie das Programm ADE damit.
- 3. Autorisieren Sie auch Ihren eReader mit derselben Adobe ID

### Das Ausleihen:

- 1. Öffnen Sie <u>www.dibiost.ch</u> in Ihrem Browser und melden Sie sich an.
- 2. Leihen Sie das gewünschte aus.
- 3. Wählen Sie die drei Punkte rechts neben "Jetzt Lesen" an.

| DIGITALE<br>BIBLIOTHEK<br>OSTSCHWEIZ                                                                                    |                      |                      | L |
|----------------------------------------------------------------------------------------------------|----------------------|----------------------|---|
| 🗮 🛱 eBook 🎧 eAudio 😭 ePaper                                                                                             | 🈫 eMagazine 🎵 eMusic |                      |   |
| Sie sind hier: Startseite > Titel ausleihen                                                                             |                      |                      |   |
| Q Suche                                                                                                    |                      | alle Medien - Sucher |   |
| Stefanie Gregg, Stefanie<br>Nebelkinder<br>Roman<br>Leihdauer: 2 Tage 15 Stunden 2 M<br>Geeignete Software: Lesen am Pe | nuten                |                      |   |

- 4. Klicken Sie auf "Mit ADE Herunterladen".
- 5. Eine .acsm Datei wird nun heruntergeladen, öffnen Sie diese mit dem Programm "Adobe Digital Editions". So wird aus der .acsm Datei eine ePub Datei und das eBook wird somit mit Ihrer Adobe ID autorisiert.

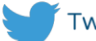

### im Kreuzacker 8 9500 Wil SG

Tel. 076 689 97 07 E-Mail: eReaderin@gmail.com Web: www.eReaderin.com

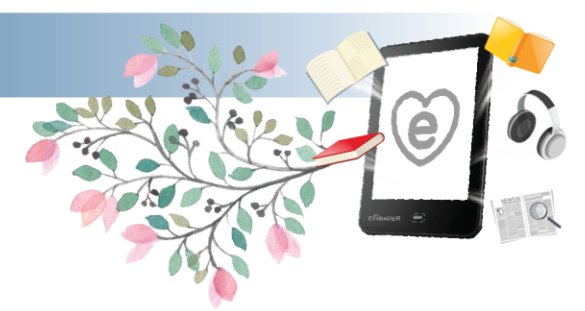

- Das Übertragen:
  - 1. Verbinden Sie den eReader via Kabel mit dem PC, er wird in ADE als kleines Symbol auf der linken Seite erscheinen.
  - 2. Ziehen Sie nun das gewünschte eBook per Maus auf das eReader Symbol.
  - 3. Trennen Sie nun den eReader vom PC mittels auswerfen. (Hardware sicher entfernen)
  - 4. Nun können Sie lesen.

| Adobe Digital Editions                         |                               |                      |                             |                  |  |  |  |
|------------------------------------------------|-------------------------------|----------------------|-----------------------------|------------------|--|--|--|
| Datei Bibliothek Hilfe                         |                               |                      |                             |                  |  |  |  |
| Zuletzt gelesen                                | Regale - Alle Medien (178)    |                      |                             |                  |  |  |  |
| U Stanter<br>U Stanter<br>Das lügenhafte Leben | Titel                         | Autor                | Herausgeber Zuletzt gelesen | Hinzugefügt am   |  |  |  |
| Ferrante, Elena                                | 1794                          | Natt och Dag, Niklas | Piper                       | 17.04.2020 13:33 |  |  |  |
| Lesen                                          | 24 gute Taten                 | Fagerlund, Jenny     | Dumont                      | 03.08.2020 17:43 |  |  |  |
|                                                | A Good Girl's Guide to Murder | Holly Jackson        | Bastei Entertainment        | 17.04.2020 13:33 |  |  |  |
| Regale 🌣 🕂                                     | Abschiedsfarben               | Bernhard Schlink     | Diogenes                    | 15.05.2020 17:27 |  |  |  |
| Alle Medien                                    | Adorno wohnt hier nicht mehr  | Jochen Schimmang     | Edition Nautilus            | 17.04.2020 13:34 |  |  |  |
| Nicht gelesen                                  |                               |                      |                             |                  |  |  |  |
| Entliehen                                      | Adorno wohnt hier nicht mehr  | Jochen Schimmang     | Edition Nautilus            | 24.09.2019 10:51 |  |  |  |
| Erworben                                       | Alles gut?!                   | Andreas Sator        | Kremayr & Scheriau          | 17.04.2020 13:34 |  |  |  |
| Zuletzt gelesen                                | Als du mich sabst             | Rohinne Lee          | Bastei Lübbe AG             | 02 07 2020 08-22 |  |  |  |
| Zuletzt hinzugefügt                            |                               | Nobilité Léé         |                             | 0210712020 00122 |  |  |  |

# Das Zurückgeben:

- 1. Wenn Sie das eBook fertig gelesen haben. Können Sie es vom eReader löschen.
- 2. Am PC über ADE können Sie das eBook per Rechtsklick anwählen und **frühzeitig zurückgeben** selektieren, so steht es für den Nächsten Leser wieder zur Verfügung.

Sollten Sie weitere Fragen haben, bin ich jederzeit für Sie da.

Katharina Dietrich die eReaderin

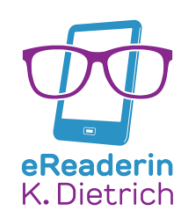

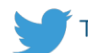